# ◇◇◇ <りそな外為 Web サービス> リニューアルのお知らせ ◇◇◇

2015年11月

お客さま各位

埼玉りそな銀行

平素埼玉りそな銀行をご愛顧いただきまして、誠にありがとうございます。 さて、埼玉りそな銀行では2015年11月16日より、<りそな外為Webサービス>を全面リニューアルいたします。新しい「りそな外為Webサービス」では、画面デザインの一新やセキュリティの強化など、より快適に、より安全にご利用いただけるよう改善を図ります。

なお、リニューアルにあたりお手数ではありますが、お客さまに「事前準備」および「移行作業」をしていた だく事項がございますので、必ず5ページ目までご一読いただきますようお願いいたします。

今後とも、より一層のサービス向上に努めて参りますので、引続きご愛顧のほどよろしくお願いいたします。

| リニューアル日時                | 2015年11月16日(月) 午前8時                                           |
|-------------------------|---------------------------------------------------------------|
| お客さまの事前準備について           | 4ページのく事前準備のお願い>をご覧ください。<br>2015 年 11 月 1 2日(余)ケ後 0時までにご準備ください |
|                         | $2013 + 11 月 13 口 (立) 十後9 时ま C に 2 準備 \ に C い。$               |
| の谷さまの移行作業にしいて           | 5ハーンのく移行作業のの限いとをご見くにさい。                                       |
|                         | 2015年11月16日(月)のリニューアル以降の最初にご利用                                |
|                         | の際作業をお願いいたします。                                                |
| <b>外為 Web サービス</b> に関する | 以下にお問い合わせください。                                                |
| お問い合わせについて              | 外為 Web サービス テレホンセンター                                          |
|                         | フリーダイヤル : 0120-75-7128                                        |
|                         | 受付時間: 平日 9:00~17:00                                           |
|                         | 土日、祝日、振替休日、12/31~1/3、5/3~5/5 を除く                              |
|                         | 050 からはじまる I P 電話からは、回線の種類によりつながらない場合がご                       |
|                         | ざいます。                                                         |
| 確認用パスワードに関する            | 以下にお問い合わせください。                                                |
| お問い合わせについて              | ビジネスヘルプデスク                                                    |
|                         | フリーダイヤル : 0120-37-5062                                        |
|                         | 受付時間: 平日 7:00~23:55                                           |
|                         | 土・曰・祝 9:00~17:00                                              |
|                         | 1/1~1/3、5/3~5/5 を除く                                           |
|                         | 050 からはじまる I P 電話からは、 回線の種類によりつながらない場合がご                      |
|                         | ざいます。                                                         |

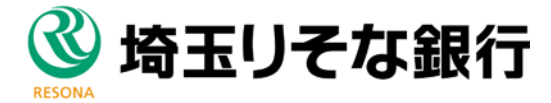

以 上

## リニューアルのポイント

### セキュリティの強化

権限を保有するユーザによる「履歴情報(操作履歴・操作情報等)」の照会が可能となりますので、操作者情報のチェックや 不正アクセスの防止に役立てることができます。

### サービス提供時間の拡大

サービス提供時間が、平日8:00~21:00から平日8:00~23:00に拡大します。

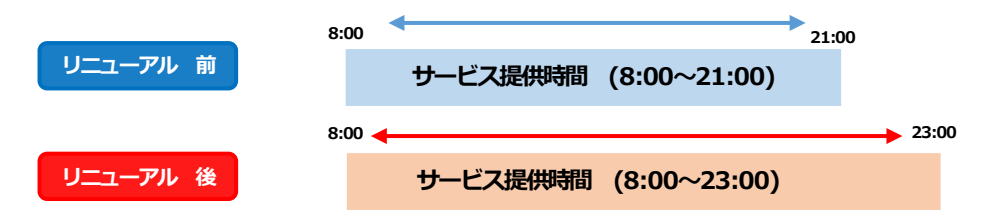

### 画面デザイン・構成の一新

- 操作性の向上をはかるため、トップ画面に業務ごとの作成中お取引などの件数が一目でわかるよう表示し、そこから各種一覧画面へ直接遷移することが可能になります。 ・・・ くご参照>添付資料2ページ「外為トップ画面」
- 画面上部の業務ごとのメニュータブをわかりやすく配置し、ご利用になる業務のメニュー画面に素早く遷移することが可能になります。
  ・・・くご参照>添付資料2~3ページ「業務画面デザイン」
- 入力ミスや誤操作の防止を目的とし、確認画面および完了画面を設けます。 上記のほかにも、お客さまの利便性向上を目的とした画面デザインの改善をおこないます。

#### 機能の充実

「承認パターン」の設定

「承認パターン」を、業務ごとにご指定いただけるようになります。

- 「シングル承認」、「ダブル承認」の場合は指定した承認者による承認が必要となります。
- ・承認なし
- ・シングル承認(1人の承認者の承認を必要とします)
- ・ダブル承認(2人の承認者の承認を必要とします) ・・・・ <ご参照>添付資料4ページ「取引操作の概要」

「確認用パスワード」の利用

取引承認時等に「確認用パスワード」の入力を必須とすることで内部統制を強化します。

「確認用パスワード」は、ログイン ID とは別に、取引承認時等に必要となるパスワードで、「りそなビジネスダイレクト」の「確認用パスワード」と同一です。 ・・・ <ご参照>添付資料4ページ「取引操作の概要」

- 全銀形式のファイルアップロードにより、複数のお取引をまとめて依頼することが可能になります。
- 一括承認が可能になります。(最大 50 件まで)
- 依頼データ作成者が、お客さま社内で、承認依頼した取引の引戻し(取下げ)が可能になります。
- 外国送金(仕向送金)では当社のSWIFT発信内容を印刷することが可能になります。
- ステータスの新設や名称変更により、取引の状態がよりわかりやすくなります。

・・・ <ご参照>添付資料5ページ「ステータスの新設・名称変更」

- 当社でのお取引結果を全銀形式ファイルにダウンロードすることが可能になります。
- 過去の取引を再利用(コピー)して新たな取引を作成することが可能になります。
- 一時保存可能な件数が1件から25件に増えます。
- 人民元建仕向送金の当日受付時間が、前営業日の20:59から当日の11:00に変更になります。

### 操作上の主な変更点

- 輸入信用状条件変更の依頼は、「輸入信用状条件変更依頼」画面を開いたのち、対象の信用状を直接指定していますが、リニューアル後は、「輸入信用状条件変更 》開設済一覧」画面より、対象の信用状を選択したのち、「輸入信用状条件変更 》依頼」画面に遷移するよう、変更します。
- 一時保存データは、「依頼」画面から直接読込んでいますが、リニューアル後は、「作成中取引一覧」画面より、対象の一時保存データを選択したのち「修正」画面に遷移するよう、変更します。
- テンプレートデータは「依頼」画面より入力中の取引内容を保存していますが、リニューアル後は、「依頼結果」 画面より依頼時の取引内容を保存するよう、変更します。

また、依頼結果画面以外にも、テンプレートの管理機能から、新規テンプレートの登録ができるようになります。

承認前の取引や、差戻しされた取引を修正・削除する場合は、「照会一覧」や「受付一覧」画面より、対象の取引 を選択し、修正・削除していますが、リニューアル後は「作成中取引一覧」画面より、対象取引を選択したのち、 「作成中取引詳細」画面に遷移し、修正・削除するよう、変更します。

なお、リニューアル後は、承認前の取引を修正する場合は、承認依頼した取引の引戻し(取下げ)を行ったうえで 依頼者自身が修正する必要があります(承認者による修正はできなくなります)

#### PDF ファイルご利用の準備

リニューアル後は、各種帳票を PDF 形式の帳票として出力し、印刷・保存することが可能になります。 ご利用には Adobe Reader が必要となりますので、あらかじめインストールしていただきますよう、お願い 申しあげます。 なお、すでにインストール済みのお客さまは改めてインストールしていただく必要はござい ません。

### 【重要】「確認用パスワード」をご確認ください

リニューアル後、取引承認の操作時等(注)に「確認用パスワード」の入力が必須になります。

「確認用パスワード」は【りそなビジネスダイレクト】でご利用の「確認用パスワード」と同一です。以下の 方は、今後「確認用パスワード」の入力が必要となりますので、現在設定されている「確認用パスワード」を 事前にご確認ください。

・・・ <ご参照>添付資料4ページ「操作の概要」

- ①<外為Webサービス>で「承認」をされる「マスターユーザ」「管理者ユーザ」の方
   ②現在【ビジネスダイレクト】で承認権限があり、かつ<外為Webサービス>でも承認権限(受付権限)がある「一般ユーザ」の方(※1)
- ③今後、承認パターンを「承認なし」とし、取引依頼される方(※1)
- (※1)現在、国内版【りそなビジネスダイレクト】で承認権限がなく、<りそな外為Webサービス> で承認権限を持たれる方は、リニューアル後に「確認用パスワード」を設定する画面が表示されますの で、事前の確認は不要です。

※「確認用パスワード」を失念された場合

- ・「マスターユーザ」または「管理者ユーザ」の方に、【りそなビジネスダイクト】上で、パスワードの再設定 をしていただく必要があります。(りそなビジネスダイレクトご利用ガイドP133ご参照)
- ・ただし、「マスターユーザ」およびすべての「管理者ユーザ」が確認用パスワードを失念している場合、お客 さま社内での再設定ができませんので、お取引店にて「りそなビジネスダイレクト」パスワード初期化依頼書 のご提出が必要となります。
- ・本件に関するお問い合わせは、お取引店または「ビジネスヘルプデスク(0120-37-5062)」までお問い合わ せ下さい。
  - (注)「確認用パスワード」は取引承認のほか、「承認パターン」を「承認なし」と設定された企業さまの場合 は、依頼データ作成者がデータ作成の最後に「確認用パスワード」の入力が必要となります。

### 「一時保存中」の取引が引き継がれません

2015 年 11 月 16 日のリニューアル時は、「一時保存中」に保存されている取引が引き継がれません。11 月 13 日 時点で、必要な一時保存中のものがないかご確認ください。

## < 移行作業のお願い > 2015年11月16日 午前8時以降、最初にご利用の際お願いいたします

### 【重要】「承認パターン」の設定をお願いします

2015年11月16日のリニューアル時は、自動的に「シングル承認(1名の承認操作が必要)」に移行させていただきます。

必要に応じ、お客さまの社内方針に合わせ、「承認なし」・「シングル承認」・「ダブル承認」を取引の種類ごと に設定してください。操作は「外為トップ」 画面で「外為管理」をクリックし、「企業情報(承認パターン) の照会・変更」を選択し行ってください。

なお、リニューアル前の各利用者(ユーザ)の「利用者権限」は、リニューアル後も「外為取引権限」として 引き継がれます。

| お問い合わせは | < 外為 Web サービス テレホンセンター ><br>フリーダイヤル :0120-75-7128 |
|---------|---------------------------------------------------|
|         | ( 受付時間: 平日 9:00~17:00 )                           |
|         | 土日、祝日、振替休日、12/31~1/3、5/3~5/5 を除く                  |
|         | 050 からはじまる I P電話からは、回線の種類によりつながらない場合がございます。       |

# <りそな外為 Web サービス> リニューアルのお知らせ

## 添付資料

リニューアル日: 2015年11月16日

お問い合わせは

< 外為 Web サービス テレホンセンター > フリーダイヤル:0120-75-7128 (受付時間:平日9:00~17:00) 土日、祝日、振替休日、12/31~1/3、5/3~5/5を除く 050からはじまる I P電話からは、回線の種類によりつながらない場合がございます。

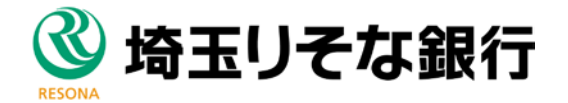

# 外為トップ画面

|                                                                                                    | 亚 <u>朝</u> 八                                                                                                    | 外貨預金                                                                                                    | §替予約 承認                                                                                                    | 忍 外為管                                                                                                    | 理                                                                                                    |                                                                                                    |                                                                                                    |                              | 過去3回の外為<br>時を表示します。                                                                                                    | Web<br>,                                                                                                    | ッサービスご利                                                                                                    | 用                |
|----------------------------------------------------------------------------------------------------|----------------------------------------------------------------------------------------------------|----------------------------------------------------------------------------------------------------|----------------------------------------------------------------------------------------------------|----------------------------------------------------------------------------------------------------|----------------------------------------------------------------------------------------------------|----------------------------------------------------------------------------------------------------|----------------------------------------------------------------------------------------------------|------------------------------|----------------------------------------------------------------------------------------------------|----------------------------------------------------------------------------------------------------|----------------------------------------------------------------------------------------------------|------------------|
| 外為トップ<br>・<br>外為ご利用履歴<br>2015/09/16 15:21:25<br>2015/09/16 09:58:42                                                                                                    |                                                                                                    |                                                                                                    |                                                                                                    | -                                                                                                    |                                                                                                    |                                                                                                    | GTOP00                                                                                              |                              | 当社からのお知                                                                                                    | らせる                                                                                                    | を掲載します。                                                                                                    |                  |
| 2015/09/16 09:22:224<br>2015/09/16 09:22:224<br>ご案内<br>1偽の電子メール等に騙され、外国送金の資<br>全網路ホームページをご覧下さい。<br>2インドルビー・フィルビンペンはご利用出来;                                                                                                    | 3金が計取される被害か<br>ません。                                                                                                    | 「国内外で発生してい                                                                                                    | いますのでご注意くださ                                                                                                    | い。詳しくは                                                                                                    |                                                                                                    |                                                                                                    |                                                                                                    |                              | ご自身が作成途<br>が一目でわかる。                                                                                                    | 中のす<br>ように                                                                                                    | 5取らII状況やそ<br>こなります。                                                                                                    | <u>ි</u> ග       |
| 作成中のお取引<br>作成中の件数をご確認の上、操作を行う取 <sup>。</sup>                                                                                                    | 引の「一覧表示」ボタ:                                                                                                    | ンを押してください。                                                                                                    | 0                                                                                                    |                                                                                                    |                                                                                                    |                                                                                                    | _                                                                                                   | H                            | 「一覧表示」ボ<br>一覧に直接遷移                                                                                                    | タン打                                                                                                    | 甲下で、作成中<br>す。                                                                                                    | 亚                |
| 取引                                                                                                    | 取引件数                                                                                                    | (保存中)                                                                                                    | (引戻し)                                                                                                    | (差戻し)                                                                                                    | (返却)                                                                                                    | 1                                                                                                    | 操作                                                                                                  |                              |                                                                                                    |                                                                                                    |                                                                                                    |                  |
|                                                                                                    | 30                                                                                                    | 1                                                                                                    | 1                                                                                                    | 15                                                                                                    | 15                                                                                                    | - %                                                                                                    | 表示 🔻                                                                                                |                              |                                                                                                    |                                                                                                    |                                                                                                    |                  |
| 外貨預金振替                                                                                                    | 30                                                                                                    | _                                                                                                    | 0                                                                                                    | 15                                                                                                    | 15                                                                                                    | 覧                                                                                                    | 表示 🔻                                                                                                |                              | ートロナディアサー                                                                                                    |                                                                                                    |                                                                                                    | ~                |
| 輸入信用状開設                                                                                                    | 12                                                                                                    | 1                                                                                                    | 1                                                                                                    | 5                                                                                                    | 5                                                                                                    |                                                                                                    | 表示 🔻                                                                                                | Ħ                            | こ日号ルFFilianである。<br>やその件数が一日                                                                                                    | _11114<br>目でれ                                                                                                    | ころれ いこのまいうい<br>つかるようにな                                                                                                    | り                |
| 輸入信用状条件変更                                                                                                    | 42                                                                                                    | 11                                                                                                    | 1                                                                                                    | 15                                                                                                    | 15                                                                                                    | - %                                                                                                    | 表示 🔻                                                                                                | 1                            |                                                                                                    |                                                                                                    |                                                                                                    |                  |
| 被仕向送金入金                                                                                                    | 31                                                                                                    | _                                                                                                    | 1                                                                                                    | 15                                                                                                    | 15                                                                                                    | - 覧                                                                                                    | 表示 🔻                                                                                                | $ _{1}$                      |                                                                                                    |                                                                                                    |                                                                                                    | ·+-              |
| 承認待ちのお取引                                                                                                    |                                                                                                    |                                                                                                    | <u>                                      </u>                                                                                                    | /                                                                                                    |                                                                                                    |                                                                                                    |                                                                                                    |                              | 「一見衣の」の                                                                                                    | タン <sub>ゴ</sub><br>遷移し                                                                                                    | 甲トC、承認内<br>します。                                                                                                    | 5                |
| 承認待ちの件数をご確認の上、操作を行う                                                                                                    | )取引の「一覧表示」:                                                                                                    | ボタンを押してくだ                                                                                                    | .ðl).                                                                                                    |                                                                                                    |                                                                                                    |                                                                                                    |                                                                                                    | '                            |                                                                                                    |                                                                                                    |                                                                                                    |                  |
| 取引                                                                                                    | 取引件数                                                                                                    | (期限間近)                                                                                                    | (期限切れ)                                                                                                    |                                                                                                    |                                                                                                    |                                                                                                    |                                                                                                    |                              |                                                                                                    |                                                                                                    |                                                                                                    |                  |
| 位向送金                                                                                                    | 10                                                                                                    | 1                                                                                                    | 0                                                                                                    | 一覧表                                                                                                    | <b>示 ▼</b>                                                                                                    |                                                                                                    |                                                                                                    |                              |                                                                                                    |                                                                                                    |                                                                                                    |                  |
| 外貨預金振替                                                                                                    | 20                                                                                                    | 3                                                                                                    | 12                                                                                                    | 一覧表                                                                                                    | 示 🔻                                                                                                    |                                                                                                    |                                                                                                    |                              |                                                                                                    |                                                                                                    |                                                                                                    |                  |
| 輸入信用状開設                                                                                                    | 0                                                                                                    | 0                                                                                                    | 0                                                                                                    | 一覧表                                                                                                    | 示 🔻                                                                                                    |                                                                                                    |                                                                                                    |                              |                                                                                                    |                                                                                                    |                                                                                                    |                  |
|                                                                                                    |                                                                                                    | 0                                                                                                    | 15                                                                                                    | 一覧表                                                                                                    | 示 🔻                                                                                                    |                                                                                                    |                                                                                                    |                              |                                                                                                    |                                                                                                    |                                                                                                    |                  |
| 輸入信用状条件変更                                                                                                    | 15                                                                                                    |                                                                                                    |                                                                                                    |                                                                                                    |                                                                                                    |                                                                                                    |                                                                                                    |                              |                                                                                                    |                                                                                                    |                                                                                                    |                  |
| 輸入信用状条件変更<br>                                                                                                    | 15                                                                                                    | -                                                                                                    |                                                                                                    | -覧表                                                                                                    | 赤 💙                                                                                                    |                                                                                                    |                                                                                                    |                              |                                                                                                    |                                                                                                    |                                                                                                    |                  |
| 輸入信用状条件変更<br>被仕向送金入金                                                                                                    | 15                                                                                                    | -                                                                                                    | -                                                                                                    | - 覧表                                                                                                    |                                                                                                    |                                                                                                    |                                                                                                    |                              |                                                                                                    |                                                                                                    |                                                                                                    |                  |
| 輸入信用状条件変更<br>被仕向送金入金<br>承認符ちお取らしの一覧<br>期取長切れの取らしか一目                                                                                                    | 15<br>15<br>ごでは、期限間                                                                                                    |                                                                                                    |                                                                                                    | 一覧 表<br>_ 覧 表<br>交付番号                                                                                            | 75-97                                                                                                    | ¥C291B                                                                                                    | 送金指定日                                                                                               |                              | 送金人名<br>受职人名                                                                                                    | - MR                                                                                                    | 金額                                                                                                    |                  |
| <sup>輸入信用状条件変更</sup><br>被仕向送金入金                                                                                                    | 15<br>15<br>では、期限間<br>でわかるよう                                                                                                    | -<br>近、<br>うに                                                                                                    |                                                                                                    | 一覧表<br>受付番号<br>CMT20/50871100                                                                                    | 示▼<br>ステータス<br>01 一次弾銃<br>持ち                                                                                                    | <b>承信等时限</b><br>新原心内<br>2015/02/31                                                                                                    | 送金指定日<br>2015/08/31                                                                                 | ABC                          | 送金人名<br>受视人名<br>TRADN3 CO., LTD.                                                                                                    | - USD                                                                                                    | 金額<br>100,000 (円)                                                                                                    |                  |
| 輸入信用状条件変更<br>被仕向送金入金<br>承認符ちお取らしの一覧<br>期限切れの取らしが一目<br>なります。                                                                                                    | 15<br>15<br>15<br>では、期限間<br>でわかるよう                                                                                                    | -<br>-<br>ジニ<br>-                                                                                                    |                                                                                                    | 一覧表<br>交付番号<br>のが20150831100<br>004720150831100                                                                  | 示<br>マ<br>ステータス<br>シ<br>・<br>次年記<br>単ち<br>の<br>の<br>数<br>が来記<br>の<br>の<br>の<br>の<br>の<br>の<br>の<br>の<br>の<br>の<br>の<br>の<br>の                                                                                                    | 米G239488<br>第1日 の<br>2015/03/31<br>1200<br>第1日第三五<br>2015/04/01                                                                                                    | 送金指定日<br>2015/03/31<br>2015/04/02                                                                   | ABC XV2 F                    | 送金人名<br>受限人名<br>IRADING CO., LTD<br>RRCDUCITS CO., LTD<br>IRADING CO., LTD.                                                                                                    | USD                                                                                                    | <b>就想</b><br>100,000,00 (FI)<br>100,000,00 (CI)                                                                                                    | <u>-</u>         |
| <sup>輸入信用状条件変更</sup><br><sup>被仕向送金入金</sup><br>承認待ちお取引の一覧<br>期限切れの取引が一目<br>なります。                                                                                                    | 15<br>15<br>15<br>では、期限間<br>でわかるよう                                                                                                    | ・<br>-<br>ジー<br>・<br>・<br>・<br>・<br>・<br>・<br>・<br>・<br>・<br>・<br>・<br>・<br>・                                                                                                    |                                                                                                    | - 男支<br>文州番号<br>CAHT20150031100<br>CAHT20150031100                                                               | 示マ<br>ステータス<br>2、<br>一次来記<br>時5<br>2<br>2<br>日<br>(1)<br>(1)<br>(1)<br>(1)<br>(1)<br>(1)<br>(1)<br>(1)<br>(1)<br>(1)                                                                                                    | <b>米山279日日</b><br>回日第10月<br>2015/03/281<br>1200<br>期時間点<br>2015/04/01<br>12100                                                                                                    | <b>送金幣定日</b><br>2015/08/01<br>2015/04/02                                                            | ABC<br>XVZ F<br>XVZ F        | 減金人名<br>受取人名<br>TRADING CO, LTD<br>RRODUCTS CO, LTD.<br>RRADING CO, LTD.<br>#COUCTS CO, LTD.                                                                                                    | USD                                                                                                    | 金額<br>100,0000(円)<br>100,0000                                                                                                    | デ・デ・デ            |
| <ul> <li>輸入信用状条件変更</li> <li>被仕向送金入金</li> <li>運動待ちお取らの一覧</li> <li>期限切れの取らが一目なります。</li> <li>町面デザイン</li> </ul>                                                                                                    | 15<br>15<br>ごでは、期限間<br>すでわかるよう                                                                                                    |                                                                                                    |                                                                                                    | 2HE9<br>2HE9<br>0A/120/50831100                                                                                  | 示<br>マ<br>ステータス<br>一次単記<br>持ち<br>の<br>の<br>月前<br>月前                                                                                                    | <b>米は27年日日</b><br>単語 415<br>2015/02/31<br>2015/02/31<br>2015/04/01<br>122:00                                                                                                    | <b>米全称定日</b><br>2015/08/31<br>2015/04/02                                                            | ABC<br>XV2 F<br>ABC          | 送金人名<br>受税人名<br>TRADING CO.LTD<br>RODUCTS CO.LTD<br>TRADING CO.LTD<br>RODUCTS CO.LTD                                                                                                    | USD                                                                                                    | 金額<br>100,000 (円)<br>100,000                                                                                                    | デ                |
| 輸入信用状条件変更<br>被仕向送金入金       運動消費方お取引の一覧       運動行ちお取引の一覧       期限切れの取引が一目なります。                                                                                                    | 15<br>15<br>15<br>1では、期限間<br>1でわかるよう                                                                                                    | -<br>-<br>設 広、<br>ら に -                                                                                                    |                                                                                                    | 交付毎号<br>交付毎号<br>CANT20150831100<br>CANT20150831100                                                               | 示 マ<br>スプータス<br>スプータス<br>ロ<br>一次単記<br>時ち<br>和記<br>約約<br>第5                                                                                                    | ポム20時間<br>画譜の自<br>2005/03/10<br>記録の<br>記録の<br>12:00<br>12:00                                                                                                    | 送金指定日<br>2015/06/31<br>2015/06/02                                                                   | ABC 1<br>XV2 F<br>ABC XV2 F  | 送金人名<br>受彻人名<br>PRADING CO., LTD<br>RRODUCTS CO., LTD<br>TRADING CO., LTD<br>RRODUCTS CO., LTD                                                                                                    | - 388<br>USD                                                                                                    | <b>就量</b><br>100,000,00 (PI)<br>100,000<br>100,000                                                                                                    | デ                |
| <ul> <li>輸入信用状条件変更</li> <li>被仕向送金入金     </li> <li>運認待ちお取らの一覧<br/>期限切れの取らが一長<br/>なります。     </li> <li>IIIIIデザイン     </li> <li>後ろごとのメニューに     </li> </ul>                                                                                                    | 15<br>15<br>では、期限<br>すでわかるよう                                                                                                    | ・<br>-<br>ジニー・<br>-<br>-                                                                                                    |                                                                                                    | 一覧表<br>交付番号<br>(AHT20150831100)<br>(AHT20150831100)                                                              | 示▼<br>スアータス<br>2、<br>第<br>5<br>2、<br>3<br>3<br>4<br>5<br>5<br>4<br>5<br>5<br>4<br>5<br>5<br>4<br>5<br>5<br>4<br>5<br>5<br>4<br>5<br>5<br>4<br>5<br>5<br>4<br>5<br>4<br>5<br>4<br>5<br>4<br>5<br>4<br>5<br>4<br>5<br>4<br>5<br>4<br>5<br>4<br>5<br>4<br>5<br>4<br>5<br>4<br>5<br>4<br>5<br>4<br>5<br>4<br>5<br>5<br>5<br>5<br>5<br>5<br>5<br>5<br>5<br>5<br>5<br>5<br>5                                                                                                    | 米は2時間<br>2015/03/31<br>12:00                                                                                                    | 送金指定日<br>2015/09/31<br>2015/04/02<br>第ごとのン                                                          | ABO<br>XVZ F<br>ABO<br>XVZ F | 武主人名     受助人名     受助人名     「TRAD IN3 CO.LTD     RODUCTS CO.LTD     RODUCTS CO.LTD     RODUCTS CO.LTD     C     コーに変更します     コーに変更します                                                                                                    |                                                                                                    | 金額<br>100,000 (平)<br>100,0000                                                                                                    | 7<br>7<br>7      |
| <ul> <li>輸入信用状条件変更</li> <li>被仕向送金入金     </li> <li>運動行ちお取らしの一覧<br/>期限切れの取らしが一目<br/>なります。     </li> <li>当前面デザイン     </li> <li>終了とのメニューに     </li> <li>外為トップ 仕向送金 被仕向送金     </li> </ul>                                                                                                    | 15<br>15<br>15<br>ごでは、期限課<br>すでわかるよう                                                                                                    | □                                                                                                    | -<br>-<br>-<br>-<br>-<br>-<br>-<br>-<br>-<br>-<br>-<br>-<br>-<br>-<br>-<br>-<br>-<br>-<br>-                                                                                                    | <ul> <li>一覧表</li> <li>受付番号</li> <li>CANT20150401100</li> <li>CANT20150401100</li> <li>CANT20150401100</li> </ul> | 示マ<br>ステータス<br>ステータス<br>ロ<br>・<br>株式<br>株式<br>株式<br>株式<br>株式<br>株式<br>株式<br>株式<br>株式<br>株式                                                                                                    | 米に200日日<br>日本101<br>2015/02/31<br>12:00<br>12:00                                                                                                    | 送金電空日<br>2015/03/31<br>2015/04/02<br>あごとの>                                                          | ABC<br>XV2 F<br>ABC<br>XV2 F | 送金人名       受税人名       ワ税人名       TRADNS CO.LTD       RODUCTS CO.LTD       RODUCTS CO.LTD       RODUCTS CO.LTD       RODUCTS CO.LTD       RODUCTS CO.LTD       RODUCTS CO.LTD       RODUCTS CO.LTD       RODUCTS CO.LTD       RODUCTS CO.LTD       RODUCTS CO.LTD       RODUCTS CO.LTD       RODUCTS CO.LTD       RODUCTS CO.LTD                                                                                                    | -<br>300<br>-<br>300<br>-<br>-<br>-<br>-<br>-<br>-<br>-<br>-<br>-<br>-<br>-<br>-<br>-<br>-<br>-                                                                                                    | 100,0000 (円)<br>100,0000<br>100,0000                                                                                                    | 7<br>7<br>7      |
| <ul> <li>輸入信用状条件変更</li> <li>被任向送金入金     </li> <li>運動設計の可以引か一覧なります。     </li> <li>ご回面デザイン     </li> <li>後務ごとのメニューに     </li> <li>外為トップ 仕向送金 被仕向送金     </li> <li>仕向送金 ) 依頼     </li> </ul>                                                                                                    | 15<br>15<br>15<br>ごでは、期限間<br>でわかるよう                                                                                                    | □<br>□<br>□<br>□<br>□<br>□<br>□<br>□<br>□<br>□<br>□<br>□<br>□<br>□                                                                                                    | -       -       -       -       -       -       -       -       -       -       -       -       -       -       -       -       -       -       -       -       -       -       -       -       -       -       -       -       -       -       -       -       -       -       -       -       -       -       -       -       -       -       -       -       -       -       -       -       -       -       -       -       -       -       -       -       -       -       -       -       -       -       -       -       -       -       -       -    < |                                                                                                    | 示 マ ス ア ー タ ス ア ー タ ス ス ア ー タ ス 、 ス ア ー タ ス 、 、 、 、 、 、 、 、 、 、 、 、 、 、 、 、 、 、                                                                                                    | ★は239日記<br>回日 1010<br>1200<br>1200<br>1200<br>1210<br>1210<br>12                                                                                                    | <ul> <li>※全市2日</li> <li>2015/00/01</li> <li>2015/00/02</li> <li>あことのシ</li> <li>GOMTO1103</li> </ul> | ABC XVZ F                    | まま人名       交取人名       プロ人名       TRADNS CO.LTD       RROUCTS CO.LTD       RROUCTS CO.LTD       ユーに変更します       操作の進捗状況                                                                                                    | - 300<br>- USD<br>- USD<br>- USD<br>- USD<br>- USD<br>- USD                                                                                                    | 金額<br>100,0000 (P)<br>100,0000<br>100,0000<br>100,0000<br>(P)<br>100,0000<br>(P)<br>100,000<br>(P)<br>100,000<br>(P)<br>100<br>(P)<br>100<br>(P)<br>100,000<br>(P)<br>100,000<br>(P)<br>10 | 7 7              |
| <ul> <li>輸入信用状条件変更</li> <li>軟仕向送金入金</li> <li>運動になったののの見ていたので、</li> <li>運動についの取らいたのとして、</li> <li>(本のます。)</li> <li>(本のます。)</li> <li>(本の大ニューに、</li> <li>(本の送金、) 依頼</li> <li>(本の送金、) 依頼</li> <li>(本の表示の)ので確認(依頼)</li> </ul>                                                                                                    | 15<br>15<br>15<br>では、期限課<br>すでわかるよう<br>変更<br>輸入 ゲ<br>※ 完了[依頼]                                                                                                    |                                                                                                    | -       -       -       -       -       -       -       -       -       -       -       -       -       -       -       -       -       -       -       -       -       -       -       -       -       -       -       -       -       -       -       -       -       -       -       -       -       -       -       -       -       -       -       -       -       -       -       -       -       -       -       -       -       -       -       -       -       -       -       -       -       -       -       -       -       -       -       -    < |                                                                                                    | 示マレー<br>ステータス<br>2.<br>二<br>次単記<br>特ち<br>い<br>日<br>(特ち)                                                                                                    | 米は29日間<br>2015/03/31<br>12:00 第月目前<br>2015/04/01<br>12:00 第月目前<br>2015/04/01 第月目前<br>2015/04/01 第月目前<br>2015/04/04 第月目前<br>2015/04/04 第月                                                                                                    | 送金指定日<br>2015/03/31<br>2015/04/02<br>あごとの>                                                          | ABC 1<br>XV2 F<br>ABC        | メネ人名       タアレ人名       TRADNA CO.LTD       REQUECTS CO.LTD       REQUECTS CO.LTD       REQUECTS CO.LTD       ユーに変更します       操作の進捗状況       操作方法や入た                                                                                                    | - 300<br>- USD<br>- USD<br>- USD<br>- USD<br>- USD<br>- USD                                                                                                    | 2番 100,0000(円) 100,0000(円) 100,0000 コののののの コののののの テされます。 などに関する                                                                                                    | F F              |
| <ul> <li>輸入信用状条件変更</li> <li>         被仕向送金入金     </li> <li>         運認待ちお取らしの一覧<br/>期限成功れの取らしが一目<br/>なります。     </li> <li> <b>回回デザイン</b> </li> <li> <b>送務ごとのメニューに</b> </li> <li>         外為トップ 仕向送金 被仕向送金     </li> <li>         仕向送金 》 依頼     </li> <li>         入力(依頼) &gt;&gt;&gt; 内容確認(依頼) :     </li> <li>         以下の項目を入力項目です。     </li> </ul>                              | 15         15         15         15         夏では、期豚眼電         すでわかるよう         酸更         輸入       ケ         トレてください。                                                                                                    | ・     ・       ・     ・       ・     ・       ・     ・       ・     ・       ・     ・       ・     ・       ・     ・       ・     ・       ・     ・       ・     ・       ・     ・       ・     ・       ・     ・       ・     ・       ・     ・       ・     ・       ・     ・       ・     ・       ・     ・       ・     ・       ・     ・       ・     ・       ・     ・       ・     ・       ・     ・       ・     ・       ・     ・       ・     ・       ・     ・       ・     ・       ・     ・       ・     ・       ・     ・       ・     ・       ・     ・       ・     ・       ・     ・       ・     ・       ・     ・       ・     ・       ・     ・       ・     ・       ・     ・       ・     ・       ・< | -<br>-<br>-<br>-<br>-                                                                                                    |                                                                                                    | 示 マ ス ア ー タ ス ア ー タ ス ス ア ー タ ス 、 ス ア ー タ ス 、 、 、 、 、 、 、 、 、 、 、 、 、 、 、 、 、 、                                                                                                    | ★は299日日<br>2015/03/23<br>12:00<br>12:00<br>単学子<br>日<br>日<br>日<br>日<br>日<br>日<br>日<br>日<br>日<br>日<br>日<br>日<br>日                                                                                                    | ※全部定日<br>2015/03/91<br>2015/04/02 あごとの>                                                             | ABC<br>XVZ F<br>XVZ F        | まま人名       STRADNS CO.LTD       RADNS CO.LTD       RADNS CO.LTD <td>- USD<br/>- USD<br/>- USD<br/>- USD<br/>- USD<br/>- USD<br/>- USD</td> <td>全部<br/>100,0000 (FI)<br/>100,0000<br/>100,0000<br/>100,0000<br/>100,0000<br/>100,0000<br/>100,000<br/>100,0000<br/>100,0000<br/>100,0000<br/>100,00000<br/>100,0000<br/>100,0000<br/>100,0000<br/>100</td> <td>7 7 7 7 7 T</td> | - USD<br>- USD<br>- USD<br>- USD<br>- USD<br>- USD<br>- USD                                                                                                    | 全部<br>100,0000 (FI)<br>100,0000<br>100,0000<br>100,0000<br>100,0000<br>100,0000<br>100,000<br>100,0000<br>100,0000<br>100,0000<br>100,00000<br>100,0000<br>100,0000<br>100,0000<br>100                                                                                                    | 7 7 7 7 7 T      |
| <ul> <li>輸入信用状条件変更</li> <li>輸入信用状条件変更</li> <li>被仕向送金入金</li> <li>運動になったの取引の一覧</li> <li>期限しのれの取らしか一覧なります。</li> <li>運動にデザイン</li> <li>勤務ごとのメニューに</li> <li>外為トップ 仕向送金 被仕向送金</li> <li>休頼</li> <li>入力(依頼) か内容確認(依頼):</li> <li>以下の項目を入力の上、「内容確認(依頼):</li> <li>バ内国報の適正な課税の確保を図るための図り</li> </ul>                                                                                            | 15       15       15       夏では、期略限能       夏でわかるよう       夏でわかるよう       酸丸       外       完了[依頼]       Nてください。       N送金等に係る認識の対                                                                                                    |                                                                                                    | -<br>-<br>-<br>-<br>-<br>-<br>-<br>-<br>-<br>-<br>-<br>-<br>-<br>-                                                                                                    |                                                                                                    | 示 マ<br>ス ア ー タス<br>ス ア ー タス<br>の<br>、 ス ア ー タス<br>、 の 、 、 、 、 、 、 、 、 、 、 、 、 、 、 、 、 、                                                                                                    | ★2398日<br>■18900<br>2005/04/03<br>12:00<br>■12:00<br>■12:00                                                                                                    | 送金電空日<br>2015/09/31<br>2015/04/02<br>あごとの><br>OMT01103                                              |                              | メシハ名       マガレ人名       マガレ人名       TRADNAS CO.LTD       RCOUCTS CO.LTD       RCOUCTS CO.LTD       マンフレーに変更します       ユーに変更します       操作の進捗状況       操作方法や入た       表示されます。                                                                                                    | - USD - USD - US                                                                                                    | 2000 (円)<br>1000000 (円)<br>1000000<br>(円)<br>500000 (円)                                                                                                    | 7 7              |
| <ul> <li>輸入信用状条件変更</li> <li>輸入信用状条件変更</li> <li>被仕向送金入金</li> <li>運動の送金入ののののである</li> <li>運動のデザイン</li> <li>運動のデザイン</li> <li>(1) (1) (1) (1) (1) (1) (1) (1) (1) (1)</li></ul>                                                                                                    | 15       15       15       15       15       15       27       27       17       27       18       17       15       15       15       15       15       15       15       15       15       15       15       15       15       15       15       15       16       17       18       17       18       17       18       17       17       18       17       18       17       18       18       18       18       18       18       18       18       18       18       18       18       18       18       18       18       18       18       18       18       18       18       18       18       18 </td <td></td> <td>-<br/>-<br/>-<br/>-<br/>-<br/>-<br/>-<br/>-<br/>-<br/>-<br/>-<br/>-<br/>-<br/>-</td> <td></td> <td>示 マ<br/>ス ア タス<br/>2 ア タス<br/>3 の<br/>1 時 5 の<br/>1 時 5 の<br/>1 時 5 の<br/>1 日<br/>1 日</td> <td>★は239日記<br/>2015/02/33<br/>12200<br/>12200<br/>1200<br/>1200<br/>120<br/>12</td> <td>送金指定日<br/>2015/03/31<br/>2015/04/02<br/>あごとの&gt;</td> <td></td> <td>メ全人名         文町人名         TFAD N3 CO.LTD         RADN3 CO.LTD         RADN3</td> <td>-<br/>311<br/>-<br/>100<br/>-<br/>100<br/>-<br/>-<br/>100<br/>-<br/>-<br/>-<br/>-<br/>-<br/>-<br/>-<br/>-<br/>-<br/>-<br/>-<br/>-<br/>-</td> <td>金額     1000000 (円)     1000000     (円)     1000000     (円)     でのののの     でのののの     に関する     る訪別明や、注意</td> <td>デ<br/>デ<br/>デ<br/>系</td> |                                                                                                    | -<br>-<br>-<br>-<br>-<br>-<br>-<br>-<br>-<br>-<br>-<br>-<br>-<br>-                                                                                                    |                                                                                                    | 示 マ<br>ス ア タス<br>2 ア タス<br>3 の<br>1 時 5 の<br>1 時 5 の<br>1 時 5 の<br>1 日<br>1 日 | ★は239日記<br>2015/02/33<br>12200<br>12200<br>1200<br>1200<br>120<br>12                                                                                                    | 送金指定日<br>2015/03/31<br>2015/04/02<br>あごとの>                                                          |                              | メ全人名         文町人名         TFAD N3 CO.LTD         RADN3 CO.LTD         RADN3                                                                                                    | -<br>311<br>-<br>100<br>-<br>100<br>-<br>-<br>100<br>-<br>-<br>-<br>-<br>-<br>-<br>-<br>-<br>-<br>-<br>-<br>-<br>-                                                                                                    | 金額     1000000 (円)     1000000     (円)     1000000     (円)     でのののの     でのののの     に関する     る訪別明や、注意                                                                                                    | デ<br>デ<br>デ<br>系 |
| <ul> <li>輸入信用状条件変更</li> <li>輸入信用状条件変更</li> <li>被仕向送金入金</li> <li>運動になったの取引の一覧</li> <li>期限しのれの取らしか一覧なります。</li> <li>運動にデザイン</li> <li>経務ごとのメニューに</li> <li>外為トップ 仕向送金 被仕向送金</li> <li>休頼</li> <li>入力(依頼) &gt;&gt;&gt;&gt;&gt;&gt;&gt;&gt;&gt;&gt;&gt;&gt;&gt;&gt;&gt;&gt;&gt;&gt;&gt;&gt;&gt;</li> <li>(内国報の違正な課様の確保を図るための図字</li> <li>エラー内容</li> <li>・ 跳躍中のため、ご利用できません。あそれいい</li> </ul> | 15       15       15       15       15       15       15       15       15       15       15       15       15       15       15       15       15       15       15       15       15       15       15       15       15       15       15       15       15       15       15       15       15       15       15       15       15       15       15       15       15       15       15       15       15       15       15       15       15       16       17       18       18       19       19       10       10       10       10       10       10       10       10       10       10       10 </td <td></td> <td></td> <td></td> <td>示 マ<br/>ス ア ー タス<br/>ス ア ー タス<br/>の<br/>、 ス ア ー タス<br/>、 の 、 、 、 、 、 、 、 、 、 、 、 、 、 、 、 、 、</td> <td>水は79日日日<br/>2015/04/31<br/>12200 第月日日日<br/>12200 第月日日日 第月日日日 第月日日日 第月日日日 第月日日 第月日 第月日日 第月日日<!--</td--><td>送金電空日<br/>2015/09/31<br/>2015/04/02<br/>あごとの&gt;<br/>OMT01103</td><td></td><td>メネノ名         メヤレノ名         マヤレノ名         FRADNS CO.LTD         RADNS CO.LTD         RADNS CO.LTD&lt;</td><td>- 32<br/>- USD<br/>- USD</td><td>1000000 (円)<br/>1000000<br/>(円)<br/>1000000<br/>(円)<br/>100000<br/>(円)<br/>100000<br/>(-)<br/>100000<br/>(-)<br/>100000<br/>(-)<br/>1000000<br/>(-)<br/>1000000<br/>(-)<br/>1000000<br/>(-)<br/>1000000<br/>(-)<br/>1000000<br/>(-)<br/>1000000<br/>(-)<br/>10000000<br/>(-)<br/>10000000<br/>(-)<br/>10000000<br/>(-)<br/>100000000<br/>(-)<br/>1000000000<br/>(-)<br/>1000000000000000000000000000000000000</td><td>デ<br/>デ<br/>デ</td></td>                                                                                                    |                                                                                                    |                                                                                                    |                                                                                                    | 示 マ<br>ス ア ー タス<br>ス ア ー タス<br>の<br>、 ス ア ー タス<br>、 の 、 、 、 、 、 、 、 、 、 、 、 、 、 、 、 、 、                                                                                                    | 水は79日日日<br>2015/04/31<br>12200 第月日日日<br>12200 第月日日日 第月日日日 第月日日日 第月日日日 第月日日 第月日 第月日日 第月日日 </td <td>送金電空日<br/>2015/09/31<br/>2015/04/02<br/>あごとの&gt;<br/>OMT01103</td> <td></td> <td>メネノ名         メヤレノ名         マヤレノ名         FRADNS CO.LTD         RADNS CO.LTD         RADNS CO.LTD&lt;</td> <td>- 32<br/>- USD<br/>- USD</td> <td>1000000 (円)<br/>1000000<br/>(円)<br/>1000000<br/>(円)<br/>100000<br/>(円)<br/>100000<br/>(-)<br/>100000<br/>(-)<br/>100000<br/>(-)<br/>1000000<br/>(-)<br/>1000000<br/>(-)<br/>1000000<br/>(-)<br/>1000000<br/>(-)<br/>1000000<br/>(-)<br/>1000000<br/>(-)<br/>10000000<br/>(-)<br/>10000000<br/>(-)<br/>10000000<br/>(-)<br/>100000000<br/>(-)<br/>1000000000<br/>(-)<br/>1000000000000000000000000000000000000</td> <td>デ<br/>デ<br/>デ</td> | 送金電空日<br>2015/09/31<br>2015/04/02<br>あごとの><br>OMT01103                                              |                              | メネノ名         メヤレノ名         マヤレノ名         FRADNS CO.LTD         RADNS CO.LTD         RADNS CO.LTD<                                                                                                    | - 32<br>- USD<br>- USD | 1000000 (円)<br>1000000<br>(円)<br>1000000<br>(円)<br>100000<br>(円)<br>100000<br>(-)<br>100000<br>(-)<br>100000<br>(-)<br>1000000<br>(-)<br>1000000<br>(-)<br>1000000<br>(-)<br>1000000<br>(-)<br>1000000<br>(-)<br>1000000<br>(-)<br>10000000<br>(-)<br>10000000<br>(-)<br>10000000<br>(-)<br>100000000<br>(-)<br>1000000000<br>(-)<br>1000000000000000000000000000000000000                                                                                                    | デ<br>デ<br>デ      |

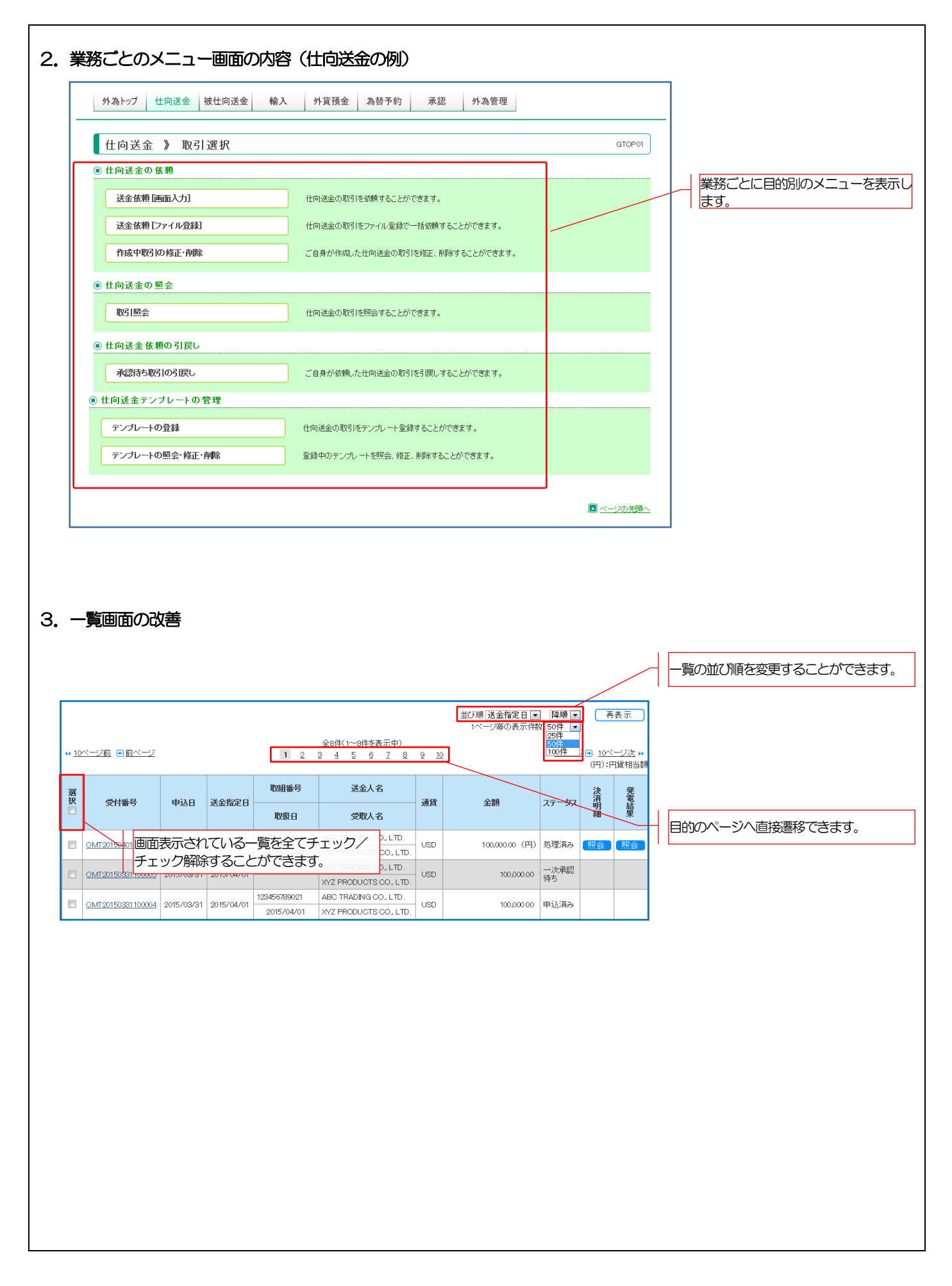

## 取引操作の概要

### <承認パターン>

承認パターンは、外国送金等取引の種類ごとに次の3パターンを選択し設定いただけます。

- ・承認なし
- ・シングル承認(1人の承認者の承認を必要とします)
- ・ダブル承認(2人の承認者の承認を必要とします)

### <確認用パスワード>

確認用パスワードは、「★印の操作」時に入力が必要です。

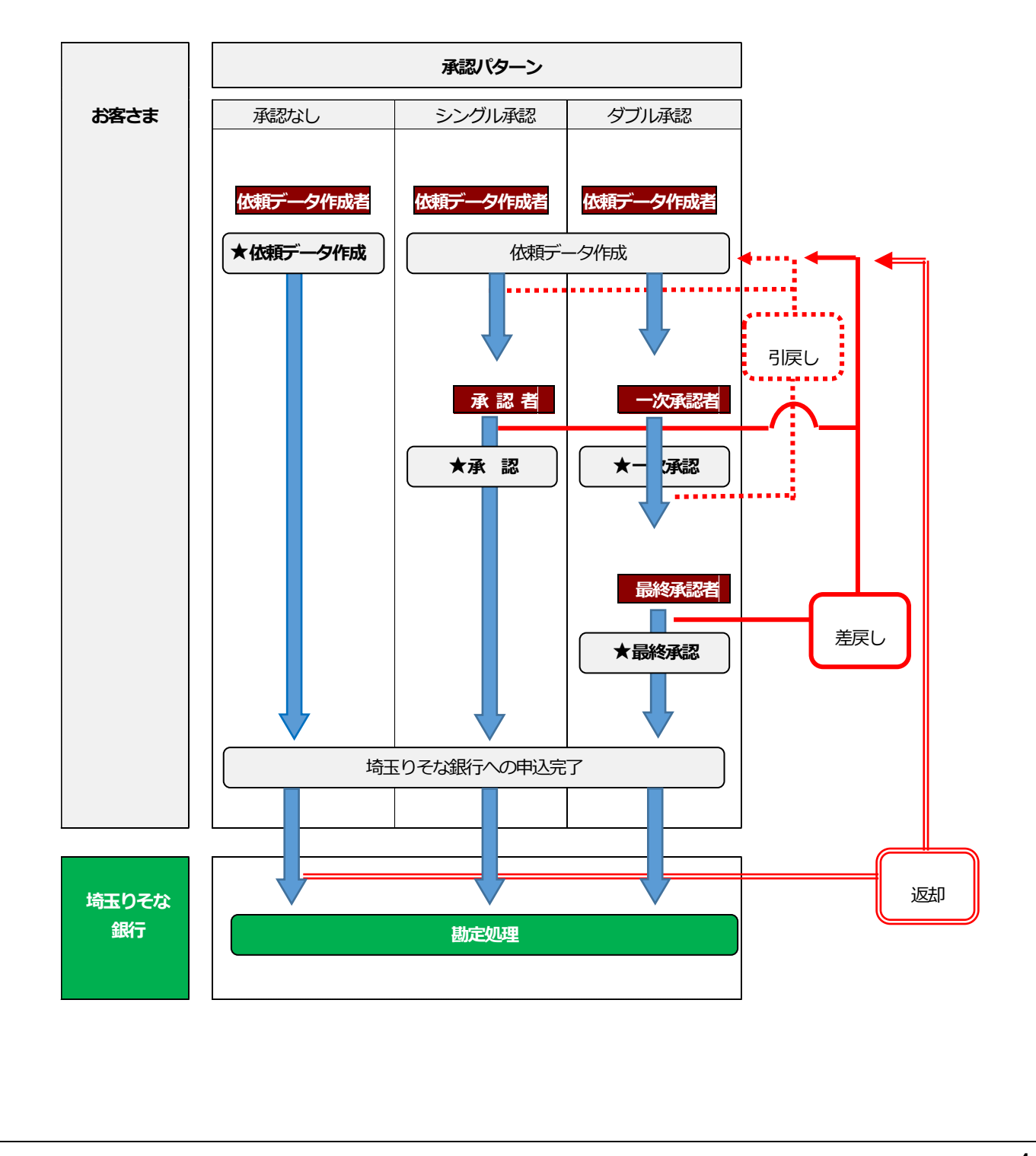

## ステータスの新設・名称変更

| ステータス   |         | 雨引の光能                              |  |  |  |  |
|---------|---------|------------------------------------|--|--|--|--|
| リニューアル前 | リニューアル後 |                                    |  |  |  |  |
| 入力中     | 承認待ち    | お客さま社内で、承認待ちとなっている状態               |  |  |  |  |
| - (新設)  | 一次承認待ち  | お客さま社内で、一次承認待ちとなっている状態             |  |  |  |  |
| - (新設)  | 最終承認待ち  | お客さま社内で、最終承認待ちとなっている状態             |  |  |  |  |
| 差戻し     | 差戻済み    | お客さま社内で、承認者が差戻しを行った状態              |  |  |  |  |
| - (新設)  | 引戻済み    | お客さま社内で、依頼者自身が引戻し(取下げ)を行った状態       |  |  |  |  |
| 返却      | 返却済み    | お取扱不可となり、当社からお客さまに取引の返却(差戻し)を行った状態 |  |  |  |  |
| 受付中     | 申込済み    | 当社へのお申込みが完了した状態                    |  |  |  |  |
| 受付済     | 受付中     | 当社でお取引を受け付けた状態                     |  |  |  |  |
| 処理済     | 処理済み    | 当社での処理が完了した状態                      |  |  |  |  |